## Korekcja radiometryczna, mozaikowanie i wycinanie arkusza ortofotomapy w programie Descartes firmy Bentley

- Otworzyć *Descartes* (działa w środowisku *Microstation V8*) podpinając w plik dgn z danymi do modelu numerycznego (i ewentualnie do kontroli). Uwaga: na dolnej linijce okna *Microstation* pojawiają się podpowiedzi co należy czynić, lewy przycisk myszy = Accept, prawy = Reset.
- 2. Otworzyć Raster Manager (File/Raster Manager).
- 3. W menu *Raster Manager: File/Attach/Raster* wybrać ortofotogram (odznaczona opcja *Place Interactively*!).
- 4. Otworzy się okno Raster Attachment Options, wybrać Geometry/Geo Priority/Raster Header, wcisnąć Attach.

| 📕 Raster Attac         | hment Options 📃 🗖 🗙                  |
|------------------------|--------------------------------------|
| E- Charles Attachments | s<br>zzv. i. inne. różne-duże\Klod Z |
| Action                 | ~                                    |
| General                | ~                                    |
| Image                  | ~                                    |
| Geometry               | ^                                    |
| Geo Priority           | Raster Header                        |
| Color                  | ~                                    |
| Display Print          | ~                                    |
| Extended               | ~                                    |

5. Otworzy się obraz, w oknie Raster Manager odznaczyć opcję Read Only

| 📕 Raster Manager : 1 (    | of 1 listed                    |                                     |                   | _ 🗆 X |
|---------------------------|--------------------------------|-------------------------------------|-------------------|-------|
| <u>File Edit View Dis</u> | olay <u>S</u> ettings <u>T</u> | ools <u>U</u> tilities <u>H</u> elp |                   |       |
| 🗄 • 🔃 🔯 • 🗳 •             | · 🛃 🔣 👪 👪                      | 📐 🐉 🖧 🖬 🎲 🐴                         | s 🎲 🛃 🔯 🕕         |       |
| 🥥 🚱 File Name             |                                | Description                         | Model             |       |
| ₽<br>₽ Qaranda tif        |                                |                                     | 🖌 🔣 kładne-orta   |       |
| Q                         |                                |                                     |                   |       |
| <i>Q</i>                  |                                |                                     |                   |       |
|                           |                                |                                     | $\langle \rangle$ |       |
|                           |                                |                                     | $\setminus$       |       |
|                           |                                |                                     |                   |       |
|                           |                                |                                     |                   |       |
|                           |                                |                                     |                   |       |
|                           |                                |                                     |                   |       |
|                           |                                |                                     |                   |       |
| 12345678                  | 🔯 🖸 🛃                          | <u>T</u> int: T <u>r</u> ansparer   | ncy:              |       |

- 6. Wczytać drugi ortofotogram
- 7. Przeanalizować możliwy przebieg linii mozaikowania (kierując się uwagami z wykładów) a następnie narysować linię mozaikowania jako Place SmartLine. Linia musi zaczynać się i kończyć poza zasięgiem obrazów, które będą łączone.

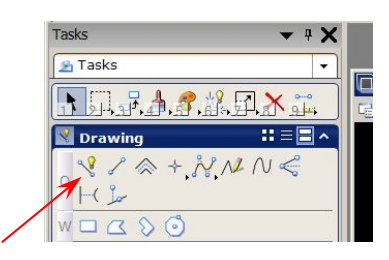

8. Włączyć funkcję *Raster Manager/Tools/Mosaic*. Jeżeli obrazy wymagają niewielkiej korekty jasności (co będzie prawdopodobne) z okna *Mosaic* wybrać funkcję *Balance Tone*. Parametry: *Mode* = *From Reference*, *Source Area* = *Entire Image*.

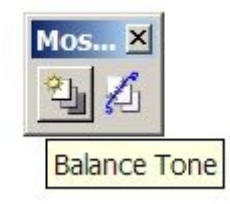

Zaznaczyć obraz do korekcji, obraz referencyjny, zaakceptować parametry korekcji.

9. Z okna *Mosaic* wybrać funkcję *Define Seam*, parametr *Seam Type = Element*. Opcja *Save Seam* ma być odznaczona.

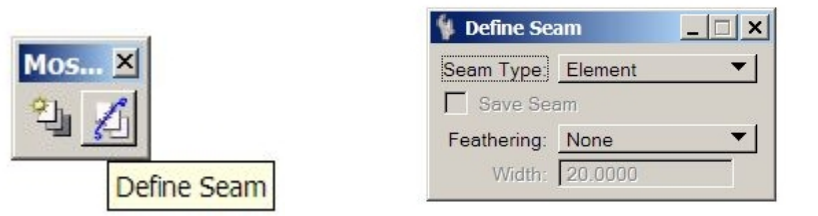

10. Parametr Feathering (rozmycie linii łączenia):

Jeżeli po połączeniu obrazów dokonywana będzie jeszcze korekcja radiometryczna to *Feathering = None* 

Jeżeli korekcja nie będzie już dokonywana to lepiej jest ustawić *Feathering* = *Width* czyli z rozmyciem. Szerokość pasa rozmycia podaje się w jednostkach głównych w jakich zdefiniowany jest dgn (metry), w związku z tym należy pamiętać, że piksel ortoobrazu wynosi 0.1m. Szerokość pasa powinna wynosić kilka do kilkunastu pikseli.

- 11. Wskazać pierwszy obraz, drugi obraz, zaakceptować wybór obrazów, a następnie wskazać narysowaną wcześniej linię mozaikowania, zaakceptować mozaikowanie.
- 12. Połączenie obrazów funkcja Merge. Połączenie obrazów związane jest z wycięciem wskazanego fragmentu obrazu. Wycięcie fragmentu związane jest z dopasowaniem do ramki sekcyjnej. Należy, zatem przed operacją łączenia narysować prostokąt sekcji, który będzie granicą wycięcia. Wykonywana ortofotomapa może być traktowana jako mapa w skali 1:1000. Ramka sekcyjna mapy zasadniczej wynosi 500 x 800 mm, co w tej skali wynosi 500 x 800 m. Nie stosujemy w naszym przypadku rzeczywistych współrzędnych ramki sekcyjnej w układzie "2000", ale należy tak zaplanować położenie ramki sekcyjnej, aby obszar łączenia ortoobrazów znalazł się na arkuszu, a współrzędne narożników były zaokrąglone do pełnych dziesiątek metrów.
- 13. Wybrać *Manager Raster/Edit/Merge*. Pojawia się okno *Merge* parametr *Area* = *Element*. Wskazać element (narysowaną wcześniej ramkę), zaakceptować wybór.

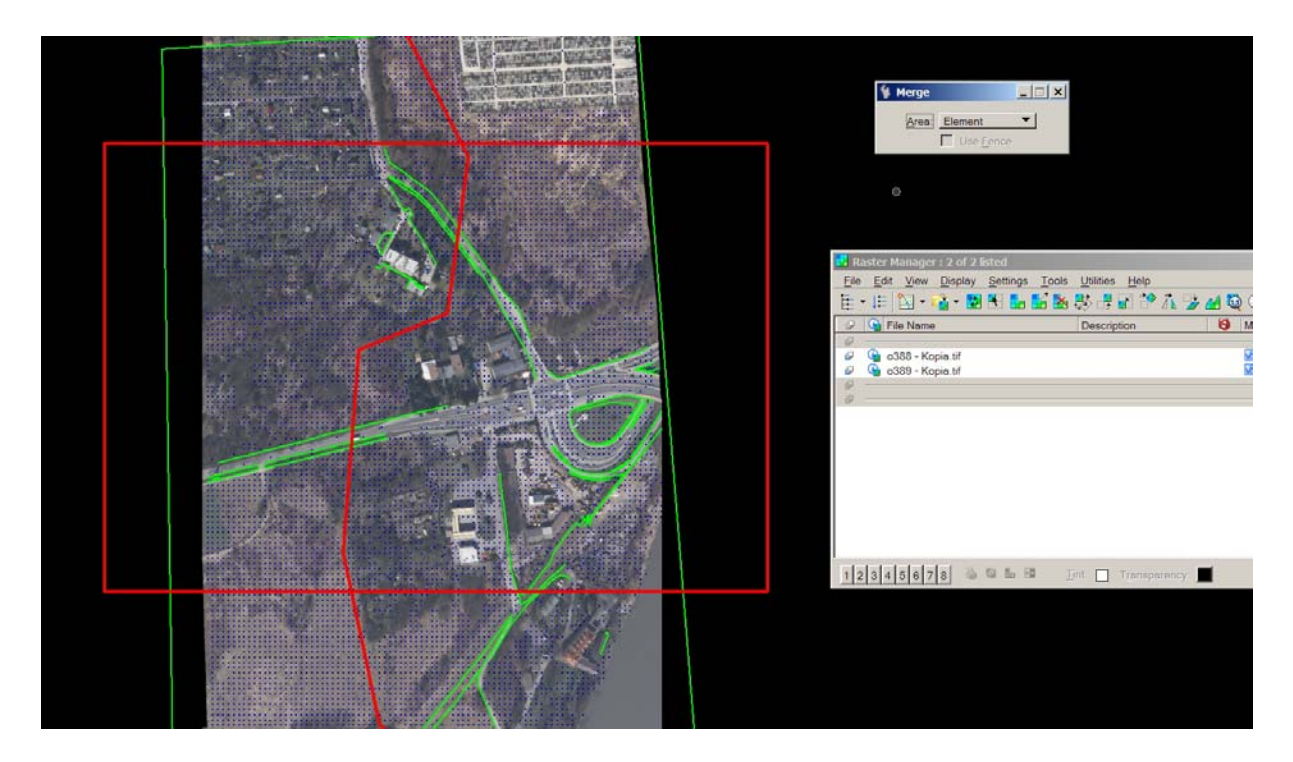

Na powyższym rysunku – czerwone linie to ramka sekcyjna i linia łączenia.

14. Pojawi się okno *Merge Options*. Zaznaczone na rysunku strzałkami okna powinny mieć tak ustawione parametry. w oknie *Based On Raster* należy wybrać raster wzorcowy – dowolny z łączonych ortofotogramów. *Piksel Size* ma wynosić 0.1 m.

| Merge Options          |                                                                                                    |                         |                           | 10.0121 |                       | and the second second second second second second second second second second second second second second second |             |
|------------------------|----------------------------------------------------------------------------------------------------|-------------------------|---------------------------|---------|-----------------------|----------------------------------------------------------------------------------------------------|-------------|
| Options                |                                                                                                    |                         |                           |         |                       |                                                                                                    | <u> </u>    |
| Elements to Process:   | Rasters Only                                                                                           |                         | 🗖 Use Line Mapping        |         |                       |                                                                                                    |             |
| Create New Attachme    | ent(s)                                                                                                 |                         |                           |         |                       |                                                                                                    |             |
| Fill Clipped Area      |                                                                                                    |                         |                           |         |                       |                                                                                                    |             |
| Resolution             |                                                                                                    |                         |                           |         |                       |                                                                                                    |             |
| Set Using:             | Existing Raster                                                                                        | <del>&lt;</del>         |                           |         |                       |                                                                                                    |             |
| World Area             | Pixel Size                                                                                             | Number of Pixels        | DPI                       |         | Scale                 | Sheet Size                                                                                                    | Sheet Unit  |
| X: 635.4000            | 0.1000                                                                                                 | 6354                    | 2                         | 1:      | 3.9370                | 16139.1600                                                                                                    | cm 💌        |
| Y: 430.0000            | 0.1000                                                                                                 | 4300                    | 2                         | 1:      | 3.9370                | 10922.0000                                                                                                    |             |
| Based On Raster:       | D:\_Dokumenty\Andrzej\_Dydaktyka\fotogr_cyfrowa-orto\Cyfr_zima_2012-13\Test-Geomatica\o388 - Kopia.tif |                         |                           |         |                       |                                                                                                    |             |
|                        |                                                                                                    |                         |                           |         |                       |                                                                                                    |             |
| Output<br>Output Type: | Single File                                                                                            | •                       | GEOTIFF                   |         |                       | ▼ Out                                                                                                    | put Options |
| Grid Definition:       | D:\Dokumenty\Andr                                                                                      | zej, Dydaktyka\fotogr_d | cyfrowa-orto\Cyfr_zima_20 | 12-13   | \Test-Geomatica\chami | iec_2d.dgr 🔍                                                                                                    |             |
| Model:                 | Default                                                                                                |                         | [                         |         |                       |                                                                                                    |             |
|                        | Run                                                                                                    | ]                       |                           |         | Cancel                |                                                                                                    |             |

Po wciśnięciu Run wybrać lokalizację i nazwę obrazu wynikowego.

15. Na poniższym rysunku przedstawiono wycięty fragment ortoobrazu na tle pliku dgn.

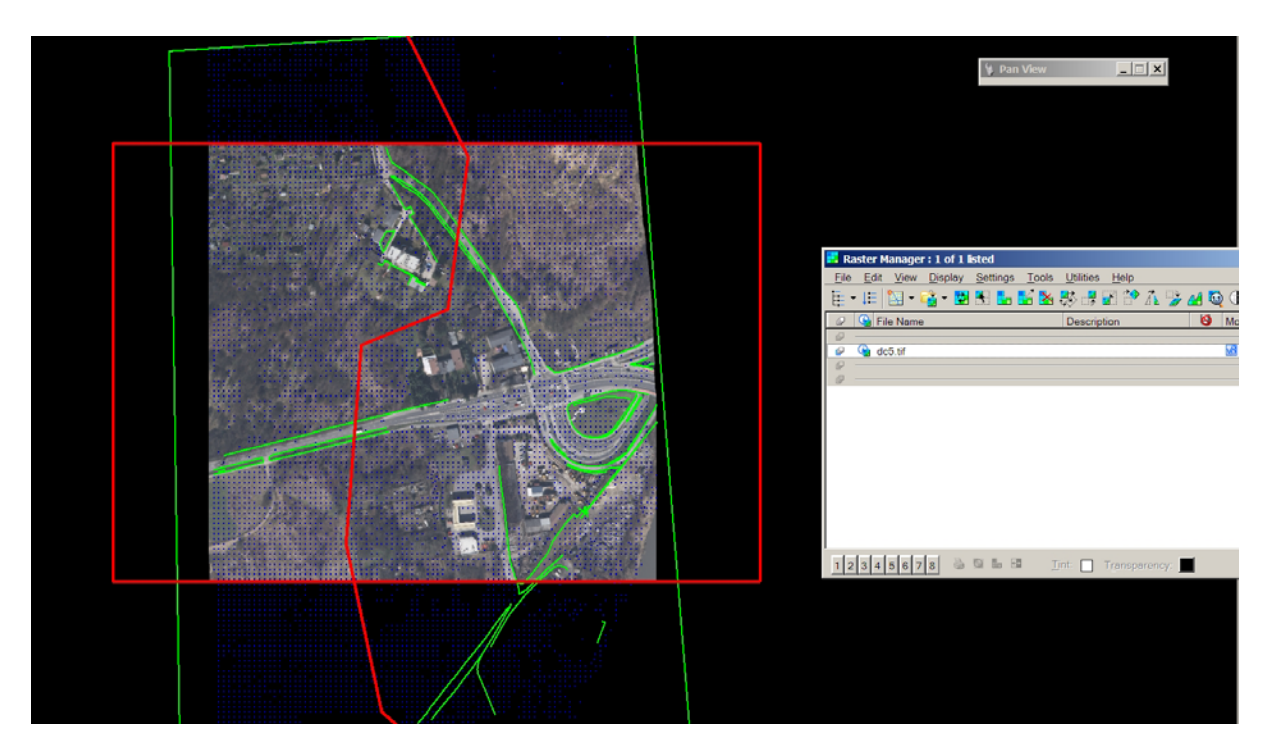

16. Wynikowa ortofotomapa powinna składać się z obrazu zapisanego jako GeoTiff oraz z pliku dgn z ramką sekcyjną. Ramka powinna posiadać uproszczony opis (współrzędne naroży, skala, wykonawca itp.).